# Jira For T2S

## **External User Guide**

Version 1.0

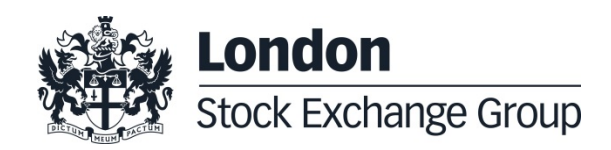

## Contents

| 1.0 | Document Management               | 4        |
|-----|-----------------------------------|----------|
|     | 1.1 Document Identifier           | 4        |
|     | 1.2 Document History              | 4<br>4   |
|     |                                   | -        |
| 2.0 | Introduction                      | 4        |
| 3.0 | Getting Started                   | 5        |
|     | 3.1 Connect                       | 5        |
|     | 3.2 Log In                        | 5        |
| 4.0 | Create an Issue                   | 6        |
|     | 4.1 Via Web Interface             | 6        |
|     | 4.2 Via Email                     | 8        |
|     |                                   |          |
| 5.0 | Issues Workflow                   | 8        |
| 6.0 | Managing the Issues               | 9        |
|     | 6.1 Search                        | 9        |
|     | 6.2 Navigate and Modify the Issue | 12<br>12 |
|     |                                   | 12       |
| 7.0 | Exports and Email Notification    | ns 13    |
|     | 7.1 Exports                       | 13       |
|     | 7.2 Email Notifications           | 14       |
|     |                                   |          |
| 8.0 | Miscellaneous                     | 15       |
|     | 8.1 Change Password               | 15       |
|     | 8.2 More Info                     | 15       |

#### **1.0 Document Management**

#### **1.1 Document Identifier**

[T2S-261]

#### **1.2 Document History**

| Date      | Version | Details       |
|-----------|---------|---------------|
| 09 Feb 15 | 1.0     | First Release |

#### 1.3 Glossary

| Acronym | Description                      |
|---------|----------------------------------|
| MT      | Monte Titoli                     |
| TMS     | Trouble Management System (JIRA) |

#### **2.0 Introduction**

The aim of this manual is to guide the external user with respect to the main functionalities of the tool which Monte Titoli has implemented as tms (trouble management system), for the Community and Business Day test phase during the T2S project.

#### 3.0 Getting Started

#### 3.1 Connect

Monte Titoli's TMS can be reached trough the website:

http://t2s-tms.montetitoli.it

The Login panel will be displayed as:

| Stock Exchange Group Dashboards - Agile                                       | Search Q 🕐 🗸 Log In |
|-------------------------------------------------------------------------------|---------------------|
| System Dashboard                                                              | 🌣 Tools 🕶           |
| Introduction                                                                  | Login               |
| Welcome to Monte Titoli Jira<br>New to JIRA? Check out the JIRA User's Guide. | Username            |

#### 3.2 Log In

Enter your Username and Password and click the Log In button. The dashboard will be displayed.

| em Dashboard                                   |                                                                                   | ¢ 1                                  |
|------------------------------------------------|-----------------------------------------------------------------------------------|--------------------------------------|
| ntroduction                                    | Filter Results: Assigned NOT closed                                               |                                      |
| . Welcome to MonteTitoli Jira                  | T Key P Summary                                                                   | Status                               |
| New to JIRA? Check out the JIRA Liser's Guide. | <ul> <li>TUTIT-8 S 12s non funziona</li> </ul>                                    | CLIENT ACTION REQU                   |
| <b>N</b>                                       | TUTIT-7 S Problem with A2A consectivity                                           | CLIENT ACTION REQU                   |
| Pie Chart: T2S User testing issue tracking     | 1-2 of 2                                                                          |                                      |
|                                                | Activity Stream                                                                   |                                      |
|                                                | Your Company JIRA                                                                 |                                      |
| New = 2                                        | Monday                                                                            |                                      |
|                                                | Paolo Pacei changed the Assignee to 'Chiara Malesci' on TUT<br>3 days app Comment | II-I - Problem with A2A consectivity |
|                                                | Paolo Pacei changed the Assignee to 'Chiara Malesci' on TUT                       | 17-é - t2s non funziona              |
| Client Action Closed =                         | Friday                                                                            |                                      |
| ktdmice = 2                                    | Paolo Pacet resolved TUTT-15 - gaestion public as Fitred                          |                                      |
|                                                | G days ago Comment Watch                                                          |                                      |
| Assigned                                       | Paolo Pacei changed the Assignee to 'Paolo Pacei' on TUTIT                        | 16 - Guestion private                |
|                                                | 6 days ago Comment Vote Watch                                                     |                                      |
|                                                | Paolo Pacel updated the Description of TUTIT-16 - Question s                      | rrvate                               |
|                                                | descr public                                                                      |                                      |
| Total Issues: 9 Statistic Type: Status         | (7) 6 days ago Comment Vote Watch                                                 |                                      |
|                                                |                                                                                   |                                      |

5

The **Dashboard** is the first page you see (by default) after logging in to JIRA.

- The navigation bar (at the top of the screen) is the same on every screen in JIRA. It contains links which give you quick access to many of JIRA's most useful functions.
- The System Dashboard screen itself, displays the gadgets which have been pre-selected for you.

#### 4.0 Create an Issue

#### 4.1 Via Web Interface

Click Create at the top of the screen to open the Create Issue dialog box.

| Create Issue            | 1                                         | S Configure Fields - |
|-------------------------|-------------------------------------------|----------------------|
| Project*                | T2S User testing issue tracking           |                      |
| Issue Type <sup>*</sup> | Incident     T                            |                      |
| User Testing Stage*     | None                                      |                      |
| Impacted Area*          | None                                      |                      |
| Summary*                |                                           |                      |
| Priority*               | ✓ Medium ✓ ⑦                              |                      |
| Description             |                                           |                      |
|                         |                                           |                      |
|                         |                                           |                      |
|                         |                                           |                      |
|                         |                                           |                      |
|                         |                                           |                      |
| Attachment              | Browse                                    |                      |
|                         | The maximum file upload size is 10.00 MB. |                      |
| External Reference      |                                           | - I                  |
|                         |                                           |                      |
|                         | Create anoth                              | er Create Cancel     |
| _                       |                                           |                      |

Select the **Issue Type** on the **Create Issue** dialog box. Type a **Summary** for the issue and complete any appropriate fields — at least required ones which are marked by an asterisk.

Many fields have a drop-down list of choices from which to select the most appropriate:

#### > Issue Type:

- o Incident A problem which impairs or prevents the functions of the product
- o Question A doubt or an investigation request

#### User Testing Stages:

- Community
- Business Ďay

#### Impacted Area:

- o **T2S GUI**
- o **T2S System**
- MT Connectivity
- MT Static Data Management
- MT Pre-settlement
- o MT Settlement
- o MT Reporting
- MT Custody Services
- MT Corporate Actions
- MT Position Management
- > <u>Priority:</u>
  - Critical Complete unavailability of one or more services for which no workaround is available
  - **Urgent** Major loss of function
  - o Medium Minor loss of function, or other problem where easy workaround is present
  - Low Cosmetic problem

 $\rightarrow$ MT will review the priority according to the defined severities

→ Please note that the field marked "External Reference" is reserved only for MonteTitoli's internal use

Once all the necessary fields are populated, select "Create" at the bottom to insert the new issue in to the TMS database

The user logged in during the issue creation, will be automatically registered as "**Reporter**" of the issue.

→ All issues are created "Private" (only Reporter and MT users can see them). Once the issue has been analysed by MT, it will become "Public".

#### 4.2 Via Email

It is possible to create an Incident via email, by sending an email to the address:

t2s-tms@lseg.com

#### > Issue Creation:

- The subject of the email message will become the issue summary.
   Since all issues require a summary, each email message intended for issue creation should include a subject.
- The body of the email message will be the issue description and <u>it must contain the</u> <u>concerned **Impacted Area**</u>.
- o Only INCIDENTs can be created via email.
- <u>The sender email must be the same used for the user registration</u>. The sender user will be registered as Reporter of the Incident.
- Any attachments to the email message will become attachments to the issue.
   To ensure compatibility with various operating systems, any of the following characters in the filename will be replaced with an underscore character: \, /, ", %, :, \$, ?, \*, <, |, >.
- The issue will be created with the default priority (Medium). If a different priority is desired, please specify it in the email body.

#### > <u>Comment Creation:</u>

- If an email message contains an <u>issue key</u> (JIRA ID) in its subject line and that issue key exists in TMS, the program will add the email message content as a comment on the issue
- o Any attachments to the email will become attachments to the issue.

#### 5.0 Issues Workflow

Both Incidents and Questions will follow a specific workflow, that will allow each user to know at all times the current status of each issue and to perform the necessary actions when needed.

#### Statuses:

- **New** Once an Issue is created, it can be closed or assigned. (External users can only close, whereas an MT user can close or assign the issue for work to commence on it.
- Assigned The issue is currently 'Work in Progress' at MT.
- Client Action Required MT has provided a solution/response and the Reporter can accept or refute such resolution. The same status can be used by MT to request for further details on the issue in order to proceed with the analysis, this specific usage is identified by the field "Resolution" populated with "Incomplete".
- **Closed** The issue was considered solved by the reporter and is now closed. A previously closed issue can be reopened by MT users.

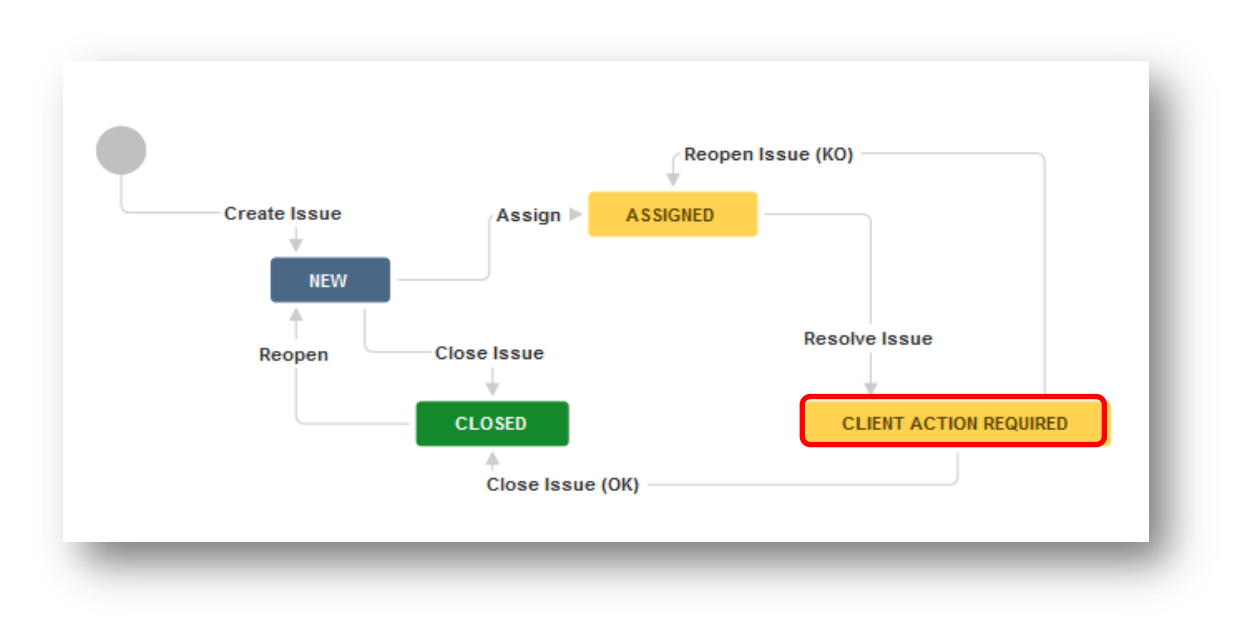

#### 6.0 Managing the Issues

Each external user will have complete visibility on their own issues and on all "Public" ones.

#### 6.1 Search

To search an issue (Incident or Question) there are many filters already available but is also possible to create (and save) custom ones.

On the bar at the top, select Issues>Search for issues

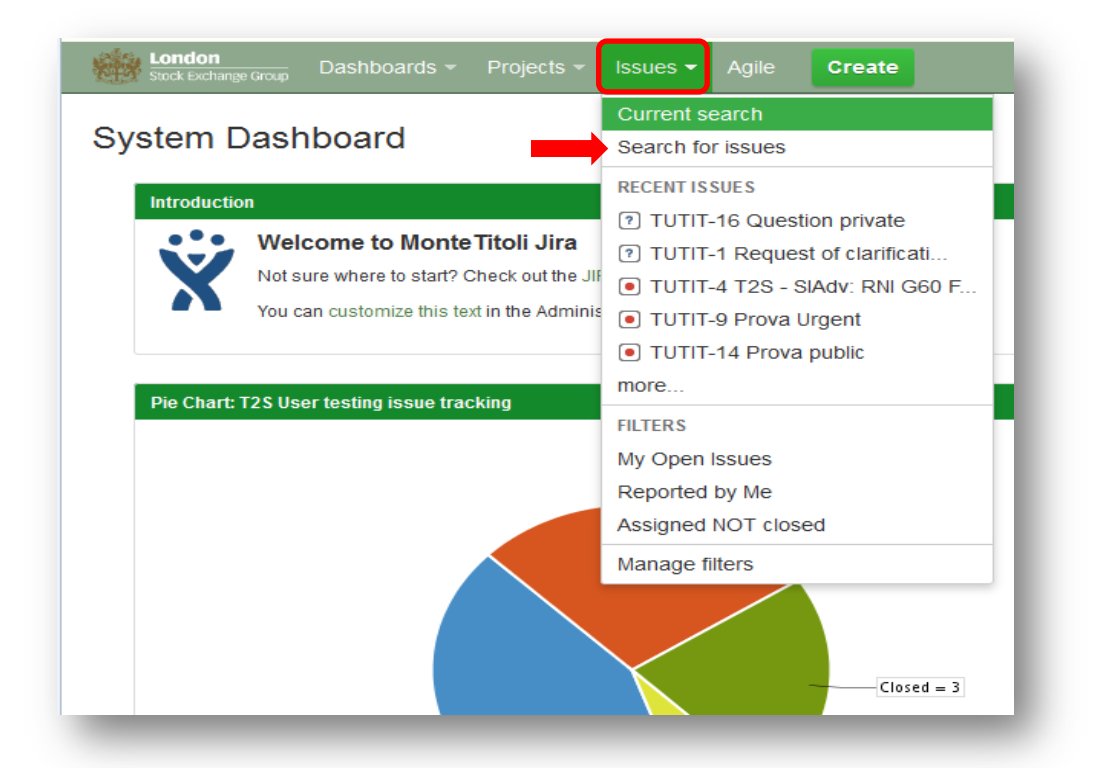

The search page is then displayed with the Basic Search bar:

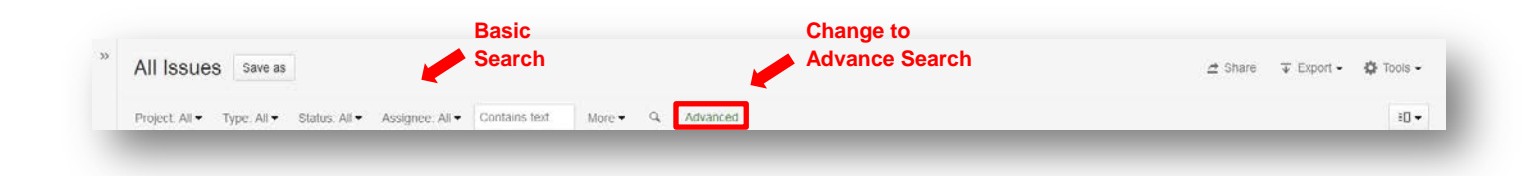

- > **Basic Search:** It is possible to apply the already prepared filters to search for issues in the TMS.
- > Default Filters: Filters are already preselected in order to search the issues
- Advance Search (JQL Query): Is possible to create personal queries using JIRA Query Language such as: status = open and priority = urgent and assignee = jsmith

(for more information regarding JQL, see: https://confluence.atlassian.com/display/JIRA063/Advanced+Searching)

Save: It is possible to save the current query by selecting "Save as".

|       | FILTERS «           | Search Save as                                         | rrer | nt Query                          |                           |
|-------|---------------------|--------------------------------------------------------|------|-----------------------------------|---------------------------|
|       | New filter          |                                                        |      |                                   | (JQL Query)               |
|       | Find filters        | 0                                                      |      |                                   |                           |
| fault | My Open Issues      | Order by 💌                                             | -    | T2S User test                     | ing issue tracking / T    |
| ters  | Reported by Me      | <ul> <li>TUTIT-16</li> <li>Question private</li> </ul> | L    | Question                          | n private                 |
|       | All Issues          | TUTIT-15     question public                           | L    | Sedit Comm                        | Assign Mor                |
|       | FAVORITE FILTERS    | TUTIT-14 Prova public                                  | L    | Details<br>Type:                  | ? Question                |
| ,     | Assigned NOT closed | TUTIT-12     Test Case-02                              | =    | Priority:                         | ✓ Medium                  |
|       | Search<br>Results   | TUTIT-11 Test Case-01                                  |      | Labels:<br>User Testing Stage:    | None /                    |
|       |                     | TUTIT-10     Isuue in the system                       | ľ    | Impacted Area:                    | T2S - GUI                 |
|       |                     | TUTIT-9 Prova Urgent                                   | L    | Description<br>descr public       |                           |
|       |                     | TUTIT-8     t2s non funziona                           | L    | Activity                          |                           |
|       |                     | (?) TUTIT-7<br>Problem with A2A coneectivity           |      | All Comments                      | Work Log Histo            |
|       |                     | TUTIT-6<br>prova                                       |      | Paolo Pacei a<br>Issue made publi | dded a comment - 1 w<br>c |
|       |                     | TUTIT-4 T28 SIAdy: DNI C60 File Traps                  |      |                                   | •                         |

#### 6.2 Navigate and Modify the Issue

By selecting one of the issues in the result list, is possible to open it and see all its details on the right side of the screen.

| Status:<br>Resolution:<br>Security Level | CLINIT ACTION REQ.,<br>Cannot Reproduce<br>Public | People<br>Assignee:<br>Reporter<br>Votes: | Chiara Malesci                    |
|------------------------------------------|---------------------------------------------------|-------------------------------------------|-----------------------------------|
| Status:<br>Resolution:<br>Security Level | CLIENT ACTION RED<br>Cannot Reproduce<br>Public   | Assignee:<br>Reporter<br>Votes:           | Chiara Malesci                    |
| Resolution:<br>Security Level            | Cannot Reproduce<br>Public                        | Reporter<br>Votes:                        | Chiara Malesci                    |
| Security Level                           | Public                                            | Voles:                                    |                                   |
|                                          |                                                   |                                           | 1000                              |
|                                          |                                                   | Watchers                                  | Stop watching this issue          |
|                                          |                                                   |                                           |                                   |
|                                          |                                                   | Dates                                     |                                   |
|                                          |                                                   | Created:                                  | 13/Jan/15 05 18 PM                |
|                                          |                                                   | Updated:                                  | Yesterday                         |
|                                          |                                                   | * •                                       |                                   |
|                                          |                                                   |                                           |                                   |
|                                          |                                                   |                                           |                                   |
|                                          |                                                   |                                           |                                   |
|                                          |                                                   |                                           | Created:<br>Updated:<br>Resolved: |

In this view it is possible to <u>add comments and attachments</u> to already existing Issues. It is also possible to see connected comments and history under the "**Activity**" section

→ In this screen the "Security Level" of the issue is also shown

#### 6.3 Closing and Reopening an Issue

When an issue (incident or question) is in status "Client Action Required", and it's assigned to the Reporter, the client must decide if the "**Resolution**" given by Monte Titoli is accepted/validated and therefore close the issue, or refute Monte Titoli's response by reopening it.

If MT Resolution is a request for further details (**Resolution** = Incomplete), the client must Reopen the issue after providing the necessary details, so that MT will be able to finalize the issue analysis.

| T2S Use   | r testing issue tracking / TUTIT-7<br>Iem with A2A connectivity | /               |                   |          |                    |
|-----------|-----------------------------------------------------------------|-----------------|-------------------|----------|--------------------|
| Comment   | Attach Files More - Close Issue                                 | Reopen Issue    |                   | People   |                    |
| Туре:     | (?) Question                                                    | Status:         | CLIENT ACTION REQ | Assignee | : 👩 Chiara Malesci |
| Priority: | S Critical                                                      | Resolution:     | Cannot Reproduce  | Reporter | Chiara Malesci     |
|           |                                                                 | Security Level: | Public            | Votoo    |                    |

- Close Issue: If Monte Titoli's resolution is accepted, select "Close Issue" and the issue will go to status "Closed". Please add a comment if necessary.
- <u>Reopen Issue:</u> If Monte Titoli's resolution is not acceptable or the provided fix is not working as expected, select "Reopen Issue" to reassign the issue to Monte Titoli in order to have the matter reopened and re-assessed. The issue will go back to status "Assigned". Please add a comment to explain the resolution rejection.

#### 7.0 Exports and Email Notifications

#### 7.1 Exports

After applying the necessary search filters, it will be possible to export the results in various formats by selecting the "**Export**" button on the top right corner.

| ILTERS «        | Reported by Me Save as                                   |                                            |                    |             |                     |                |              | 🖽 Share 🗇 Export - |               |                              | 🎝 Tools 🕶          |
|-----------------|----------------------------------------------------------|--------------------------------------------|--------------------|-------------|---------------------|----------------|--------------|--------------------|---------------|------------------------------|--------------------|
| New filter      |                                                          |                                            |                    |             |                     |                |              | Printable          |               |                              |                    |
| ind filters     | reporter = currentUser() ORDER BY createdDa              | e DESC                                     |                    |             |                     |                |              | 1                  | Full Content  | sic ID -                     | sic ID -           |
| ty Open Issues  | Order by Created 4 -                                     | T2S User testing issue tracking / TUTIT-16 |                    |             | XML<br>DSS (Insues) |                |              | 1017               |               |                              |                    |
| teported by Me  | Question private                                         |                                            |                    |             |                     |                | RSS (Commen  | ts)                |               |                              |                    |
| lecently Viewed | (F) TUTIT-15                                             | / Edit                                     | O Comment          | t Assign    | More -              | Resolve Issue  | Admin -      |                    | Word          |                              | Export -           |
| All Issues      | question public                                          | Petalle                                    |                    |             |                     |                |              | Excel (All fields) |               |                              |                    |
|                 | TUTIT-14 Prova public                                    | Type                                       |                    | Question    |                     | Status         | ASSIGNED     | Ass                | Charts        | neics)                       | все                |
|                 | TUTIT-4     T2S - SIAdv. RNI G60 File Transfer message f | Priority.                                  | Priority: 4 Medium | Resolution: | Unresolved          | Rej            | On Dashboard |                    | 300           |                              |                    |
|                 | TUTIT-3     PROVA - Acquisition from CUS First Issuance  | Labels                                     | tinn Stane         | None 🖋      |                     | Security Level | Public       | 944                | chers.        | stop wat<br>issue            | ching this         |
|                 | TUTIT-2     CLONE - Request of clarification - DCP conne | Impacted                                   | Area:              | T2S - GUI   |                     |                |              | Date               | \$            |                              |                    |
|                 | TUTIT-1 Request of clarification - DCP connectivity      | Description                                | blic               |             |                     |                |              | Up                 | ated<br>Jaled | 23/Jan/15 02<br>23/Jan/15 03 | 2:48 PM<br>3:02 PM |

It is also possible to export single issues by selecting the "Export" button inside the issue detailed view.

|                                                  |                                               |                                           |                                                     | <u></u> 2 50                     |                                          |
|--------------------------------------------------|-----------------------------------------------|-------------------------------------------|-----------------------------------------------------|----------------------------------|------------------------------------------|
| SC                                               |                                               |                                           |                                                     |                                  | ⑦ ♀ Basic Ⅱ ▼                            |
| Questic                                          | sting issue tracking / TU<br>on private       | JTIT-16                                   |                                                     |                                  | 1 of 7 🔺 💌                               |
| ✓ Edit                                           | Mor                                           | e • Resolve Issue                         | Admin 👻                                             | People                           | I Export -                               |
| Type:<br>Priority:                               | <ul><li>? Question</li><li>↓ Medium</li></ul> | Status:<br>Resolution:<br>Security Level: | ASSIGNED<br>(View Workflow)<br>Unresolved<br>Public | Assignee:<br>Reporter:<br>Votes: | Word<br>Printable<br>Paolo Pacer         |
| Labels:<br>User Testing Stage:<br>Impacted Area: | None 🖋<br>Community<br>T2S - GUI              |                                           |                                                     | Dates                            | stop watching this issue                 |
| escription                                       |                                               |                                           |                                                     | Updated:                         | 23/Jan/15 02:48 PM<br>23/Jan/15 03:02 PM |
| All Commen                                       | ts Work Log Histor                            | y Activity Source R<br>Jan/15 02:57 PM    | teviews                                             |                                  |                                          |

#### 7.2 Email Notifications

An email notification will be received by "Current Assignee" and "Reporter " of the issue each time a modification/status change takes place. The email will be sent to the email registered for the user involved.

→ All the registered clients will receive an email in case of Public issue resolution.

#### 8.0 Miscellaneous

#### 8.1 Change Password

To change the password click on the avatar on the top right corner and select profile, than select "Change Password " and follow he procedure. The new password will be applied immediately.

#### 8.2 More Info

For more information, please go to the Atlassian online guide:

https://confluence.atlassian.com/display/JIRA063/JIRA+User%27s+Guide

The publication contains text, data, graphics, photographs, illustrations, artwork, names, logos, trade marks, service marks and information ("Information") connected with Monte Titoli S.p.A. ("Monte Titoli"). Monte Titoli attempts to ensure Information is accurate, however Information is provided "AS IS" and on an "AS AVAILABLE" basis and may not be accurate or up to date. Information in this publication may or may not have been prepared by Monte Titoli but is made available without responsibility on the part of Monte Titoli. Monte Titoli does not guarantee the accuracy, timeliness, completeness, performance or fitness for a particular purpose of the publication or any of the Information. No responsibility is accepted by or on behalf of Monte Titoli of any errors, omissions, or inaccurate Information in this publication. This publication does not represent solicitation, by Monte Titoli, of public saving and is not to be considered as a recommendation by Monte Titoli as to the suitability of the investment, if any, herein described. No action should be taken or omitted to be taken in reliance upon Information in this publication. We accept no liability for the results of any action taken on the basis of the Information.

 $\textcircled{\sc orbit S.p.A.}$  – London Stock Exchange Group All rights reserved

#### **Contact Details**

Monte Titoli, Piazza Affari 6, 20123 Milano E: mt-t2s-test@lseg.com T: +39 02 33635 800

Monte Titoli S.p.A. Piazza degli Affari, 6 20123 –Milano www.lseg.com/monte-titoli

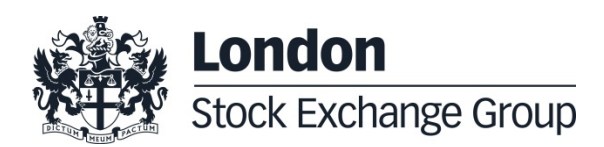